## How to Request Alternative Media

Log into STARS and select Alternative Formats under the Accommodations menu.

| ACCOMMODATIONS                  |
|---------------------------------|
| > List Requests                 |
| > Additional Documentation Form |
| > Alternative Testing           |
| > Alternative Formats           |
| > Notetaking Services           |

Under the current term, there is a drop down for Alternative Formats Preference. This is where you can see the current preference for alternative formats as well as update the preference if needed.

|                                | ATS PREFERENCE                                                                     |                     |
|--------------------------------|------------------------------------------------------------------------------------|---------------------|
| Important Note: Updating prefe | rence will only impact future requests. To update existing requests, please connec | ot with the office. |
| Current Preference:            | Not Specified                                                                      |                     |
| Update Preference:             | Select One 🗸                                                                       |                     |
|                                | UPDATE PREFERENCE >                                                                |                     |

Scroll down to see the books available for download, requests that have and have not been submitted listed under Request Summary.

| REQUEST SUMMARY                        |                                 |                                |  |  |  |
|----------------------------------------|---------------------------------|--------------------------------|--|--|--|
| DOWNLOAD BOOKS                         | MY REQUESTS                     | REQUEST STATUS                 |  |  |  |
| 2                                      | 1                               | 3                              |  |  |  |
| Number of Books Available for Download | Number of Request without Books | Number of Books Requested      |  |  |  |
| Latest Book: Monday, August 26, 2024   | Total Accommodation Requests: 6 | Completed: 2                   |  |  |  |
| DOWNLOAD BOOKS >                       | REVIEW REQUESTS OR ADD BOOKS >  | REVIEW REQUESTS OR ADD BOOKS > |  |  |  |

To request alternative media or check on the status, select Review Requests or Add Books under My Requests.

The first section, List of Book Requests, will indicate the status of the books under Availability that have already been requested.

| LIST OF BO  | LIST OF BOOK REQUESTS             |                            |        |         |         |        |         |                                  |
|-------------|-----------------------------------|----------------------------|--------|---------|---------|--------|---------|----------------------------------|
| Records Fou | Records Found: 6 (Showing: 1 - 6) |                            |        |         |         |        |         |                                  |
| Download    | Action                            | Availability               | Format | CRN     | Subject | Course | Section | Book Title                       |
| Download    |                                   | Download Alternative Media | PDF    | 3133457 | GEOL    | 171    | 001     | Essentials Of Oceanography       |
|             |                                   | Cancelled                  |        | 3133457 | GEOL    | 171    | 001     | Geol:171 Access In Brightspace   |
|             |                                   | Cancelled                  |        | 3569    | PSYC    | 100    | 014     | 3750:100 Access In Brightspace   |
|             |                                   | Upload Receipt             |        | 3569    | PSYC    | 100    | 014     | Achieve For Exploring Psychology |
| Download    |                                   | Download Alternative Media | PDF    | 3134147 | STAT    | 289    | 001     | Collaborative Statistics         |
|             |                                   | Cancelled                  |        | 3134147 | STAT    | 289    | 001     | Stat:289 Access In Brightspace   |

The second section, Request Alternative Formats, lists any books that have not been requested. To request a textbook, choose the select button to the left of the textbook. If any textbooks have been previously requested, there will be an error indicating the entry already exists.

| REQUES           | ST ALTERNA              | TIVE FORM      | IATS                  |                                                                                                    |                                     |
|------------------|-------------------------|----------------|-----------------------|----------------------------------------------------------------------------------------------------|-------------------------------------|
| Steps to         | o get your tex          | tbook in an A  | lternative For        | mat                                                                                                    |                                     |
| • •              | Please check            | your Alternat  | tive Formats I        | Preference. If you have any questions regarding the different formats, please contact our office.                                                                        |                                     |
| • •              | Select the tex          | tbook for eac  | h course. If y        | our book is not listed or you have additional readings, please contact our office for assistance.                                                                        |                                     |
| • •              | lf you have all         | eady nurcha    | sed the texthr        | onk unload the receipt below to show proof of purchase. If you are part of the book bundle or your textbook is on Brightspace, contact the office for assist             | ance with unloading a receipt       |
|                  | in you nave an          | cuty purcha    |                       |                                                                                                    | unce min aproviding a receipt.      |
|                  | in you nuve an          | cuty parenta   |                       |                                                                                                    | ance manapionality a receipt.       |
| Select           | Subject                 | Course         | Section               | Book Title                                                                                                    | ISBN                                |
| Select<br>Select | Subject<br>GEOL         | Course         | Section<br>001        | Book Title Essentials Of Oceanography-Mod Acc. Edition: 13TH 20 ISBN: 6220117007262 Author. TRUJILLO                                                                     | ISBN 8220117007262                  |
| Select<br>Select | Subject<br>GEOL<br>PSYC | Course 171 100 | Section<br>001<br>014 | Book Title Essentials Of Oceanography-Mod Acc. Edition: 13TH 20 ISBN: 220117007262 Author: TRUJILLO Psy::100 Access In Brightspace ISBN: 2818180210717 Author: MACMILLAN | ISBN 8220117007262<br>2818180210717 |

At the top of the screen in the right-hand corner, are three tabs, Overview, Requests and Upload Receipt. Once the textbook has been requested, navigate to the Upload Receipt tab.

On this screen, any book that does not have a receipt uploaded will be listed under Book without Receipt. Scroll down to Receipt Detail to select the receipt to upload and check off the course(s) for which the receipt is being uploaded. Then finalize the upload by selecting Upload Receipt under Form Submission.

| <ul> <li>GEOL 171.001 - INTROD</li> </ul> | UCTION TO THE OCEANS (CR)     | 4: 3133457) - ESSEN | TIALS OF OCEANO | SRAPHY-MOD.ACCES |
|-------------------------------------------|-------------------------------|---------------------|-----------------|------------------|
| RECEIPT DETAIL                            |                               |                     |                 |                  |
| Select File*: ①                           |                               |                     |                 |                  |
| Choose File No file choser                | 1                             |                     |                 |                  |
| Select Courses the receipt is f           | or * :                        |                     |                 |                  |
| Hint: You are required to ma              | ke a minimum of 1 selections. |                     |                 |                  |
| GEOL 171.001 - Introde                    | uction to the Oceans          |                     |                 |                  |
| GNST 117.501 - Caree                      | Planning                      |                     |                 |                  |
| PSYC 100.014 - Introduced                 | uction to Psychology          |                     |                 |                  |
| STAT 289.001 - Selecte                    | ed Topics in Statistics       |                     |                 |                  |
| Note:                                     |                               |                     |                 |                  |
|                                           |                               |                     |                 |                  |
|                                           |                               | 6                   |                 |                  |
| FORM SURMISSION                           |                               |                     |                 |                  |

Once the receipt is uploaded, scroll down to Uploaded Receipts to see all receipts that have been uploaded and if they have been verified.

| UPLOADED RECEIPTS |          |                        |                                                                                                    |  |  |
|-------------------|----------|------------------------|----------------------------------------------------------------------------------------------------|--|--|
| Download          | Verified | Date Receipt Uploaded  | Notes                                                                                                    |  |  |
| Download          | Yes      | 08/19/2024 at 02:31 PM | Class(es) Selected:<br>GEOL 171.001 - Introduction to the Oceans<br>PSYC 100.014 - Introduction to Psychology<br>Student Note: |  |  |
| Download          | Yes      | 08/19/2024 at 02:31 PM | Class(es) Selected:<br>STAT 289.001 - Selected Topics in Statistics<br>Student Note:                                           |  |  |